# Venkovní wifi IP HD kamera 1080P-IR LED

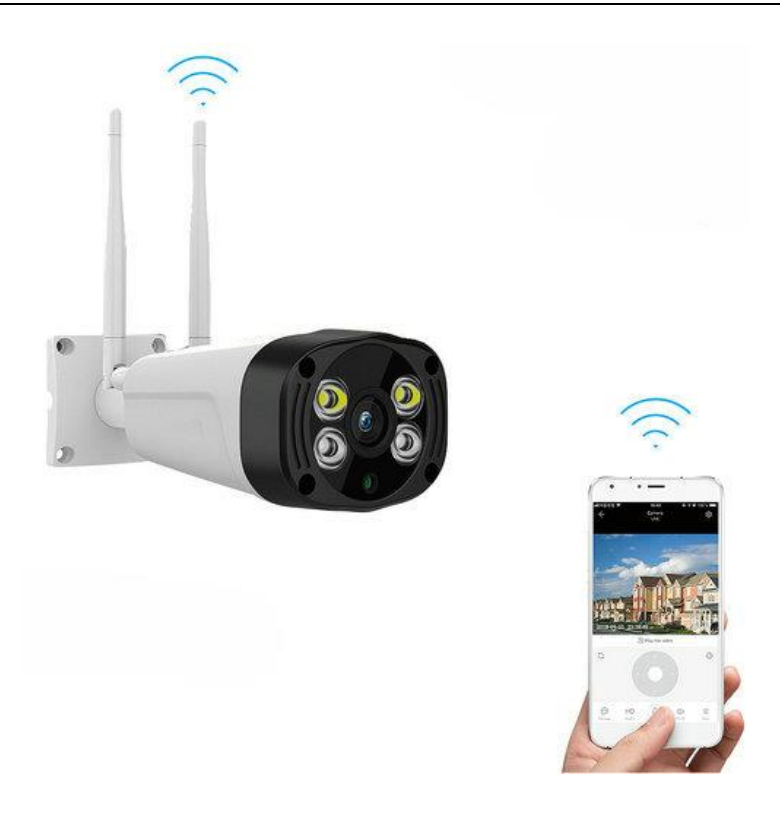

Vážení užívatelia, ste vítaní vybrať tento produkt. Pred použitím výrobku si pozorne prečítajte návod na použitie a uschovajte ho pre neskoršie použitie

# 1, Hlavná funkcia Popis

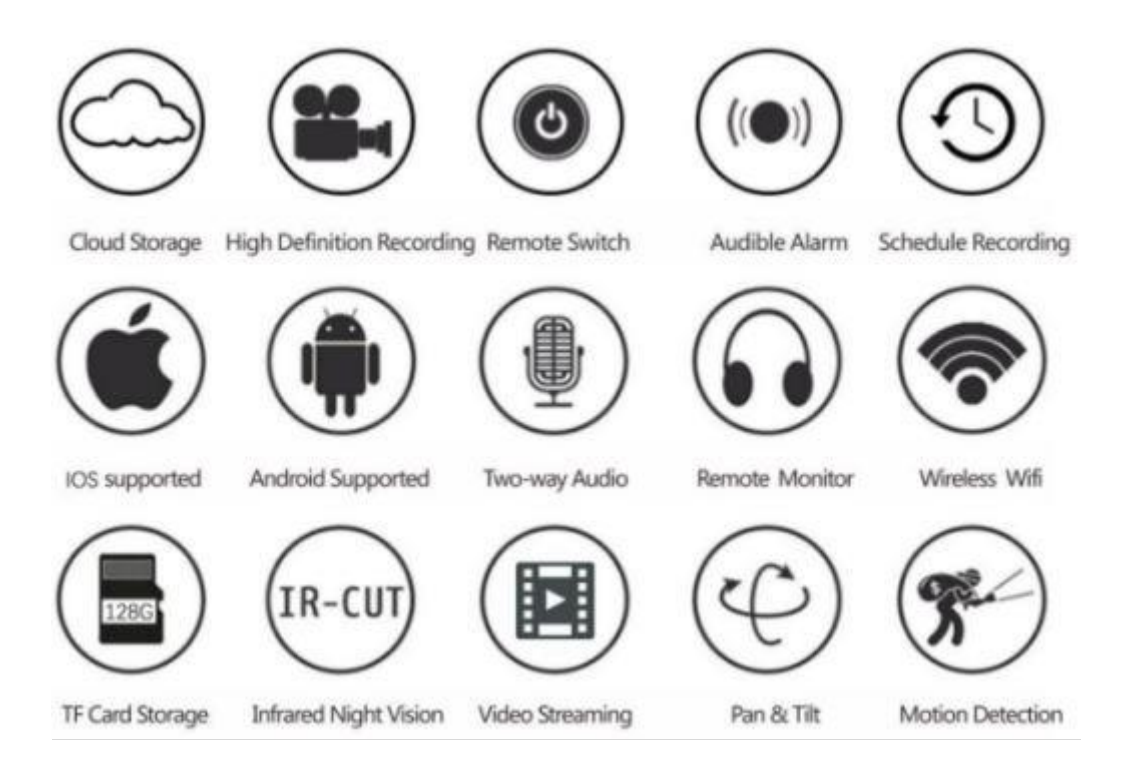

#### 2, Ako stiahnuť aplikaci

Metóda 1:

Vyhľadávajte a sťahujte "YCC365 Plus" v obchode Apple Store alebo v obchode s Androidom.

Metóda 2: Skenujte kód QR, ako je uvedené nižšie

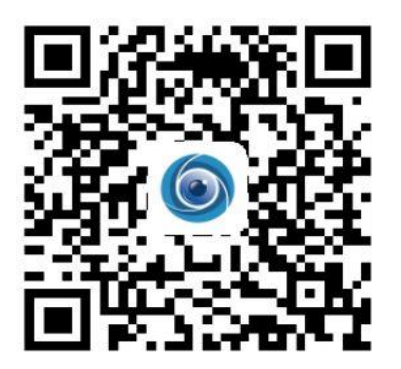

#### 3. Ako používať aplikáciu Mobile APP

#### 3.1 Zaregistrovať účet

Keď použijete túto aplikáciu po prvýkrát, musíte použiť svoj e-mail na registráciu účtu, kliknúť na "Zaregistrovať sa" a nastaviť heslo podľa tohto postupu.

\* Ak zabudnete svoje heslo, môžete obnoviť heslo, stačí kliknúť na "Zabudnuté heslo" na prihlasovacej stránke.

\* Heslo by malo byť najmenej 6 znakov a nie dlhšie ako 30 znakov. Mal by to byť kombinácia písmen a čísel .

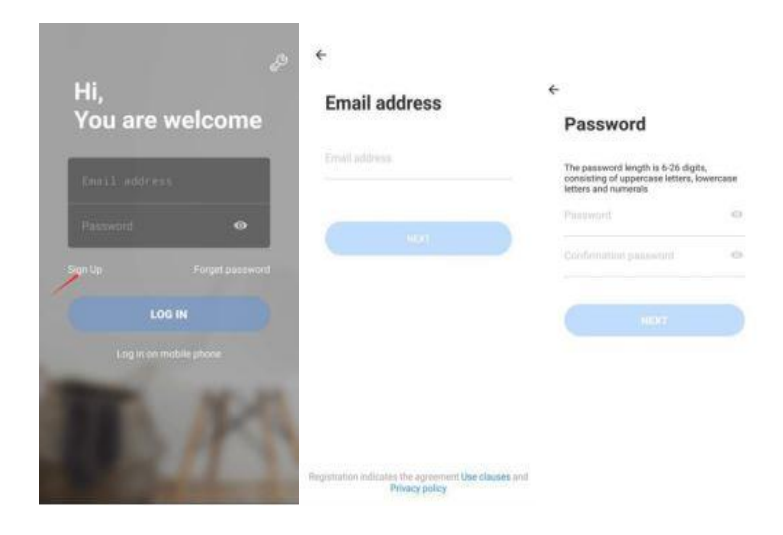

Tipy: aktuálna verzia podporuje iba registráciu čísla mobilného telefónu vo Vietname. Použite e-mail na registráciu v iných oblastiach

#### 3.2 Pridanie fotoaparátu

Poznámka: Fotoaparát podporuje iba 2,4 G WIFI, pred pridaním zariadení, uistite sa, že váš smerovač je 2,4 G WIFI a váš telefón je pripojený k 2,4 G WIFI. 3.2.1 , Skenovať kód QR

Pripojte telefón k sieti Wi-Fi,

a potom kliknite na tlačidlo "Pridávanie zariadenia skenovaním kódu", vymažte fotoaparát po vypočutí hlasu "Konfigurujte fotoaparát podľa skenovacieho kódu alebo AP hotspot ", kliknite na tlačidlo "Pripojiť k sieti". Vyberte si vlastné Wi-Fi a prihláste sa pomocou svojho hesla

Zarovnajte dvojrozmerný kód zobrazený v telefóne s objektívom fotoaparátu, udržiavajte vzdialenosť 4 až 8 palcov a udržiavajte rovnováhu .

C lick " Počula som pípanie" po počuť pípanie, o niekoľko sekúnd neskôr, budete počuť hlas "Internet pripojený vitajte použiť cloud fotoaparát".

| Chen Mobile © © © © © R*d 100 + 151<br>← Add the device | M China Mobile ♥ ① IC III TC *al (IC+> 25% PW<br>← Add the device                                                                                                    | Chira Mobile <b>O</b> | 0118914/101400PM |
|---------------------------------------------------------|----------------------------------------------------------------------------------------------------|-----------------------|------------------|
| intercont camera >                                      | Code<br>Provide adding by scanning the<br>code<br>Provide the Provide State of the State of the State | Соп                   | nect to Wi-Fi    |
| Smart annunciator >                                     | Addition by connecting to network cable Connecting to the second stars and the second stars with the network cable Second                                                                                                    | maar of Property and  | 3                |
|                                                         | AP Addition of LP highpot<br>representiely interviewed elevative                                                                                                    |                       | Next.            |

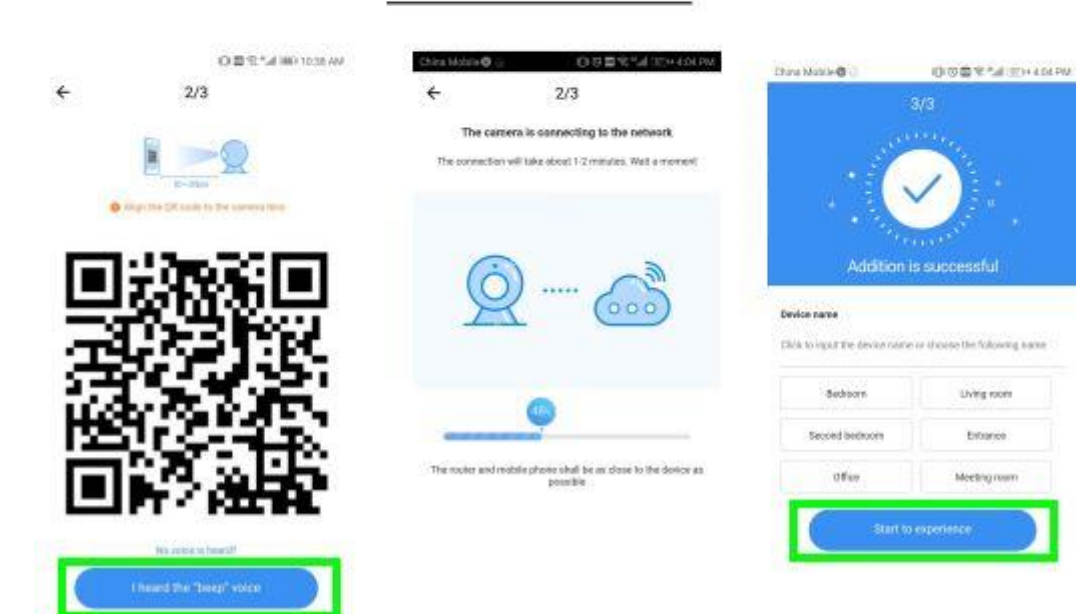

#### **3.2.2 Pridanie pripojením na sieťový kábel ( Len podporované zariadenie portu Lan )** Pripojte kábel Ethernet medzi fotoaparátom a smerovačom Wi-Fi.

Po pripojení telefónu k sieti Wi-Fi kliknite na "Pridať zariadenie " a "Pridanie pripojením na sieťový kábel "

Skenujte kód QR na zariadení a počkajte, kým nebude sieť ové pripojenie úspešné

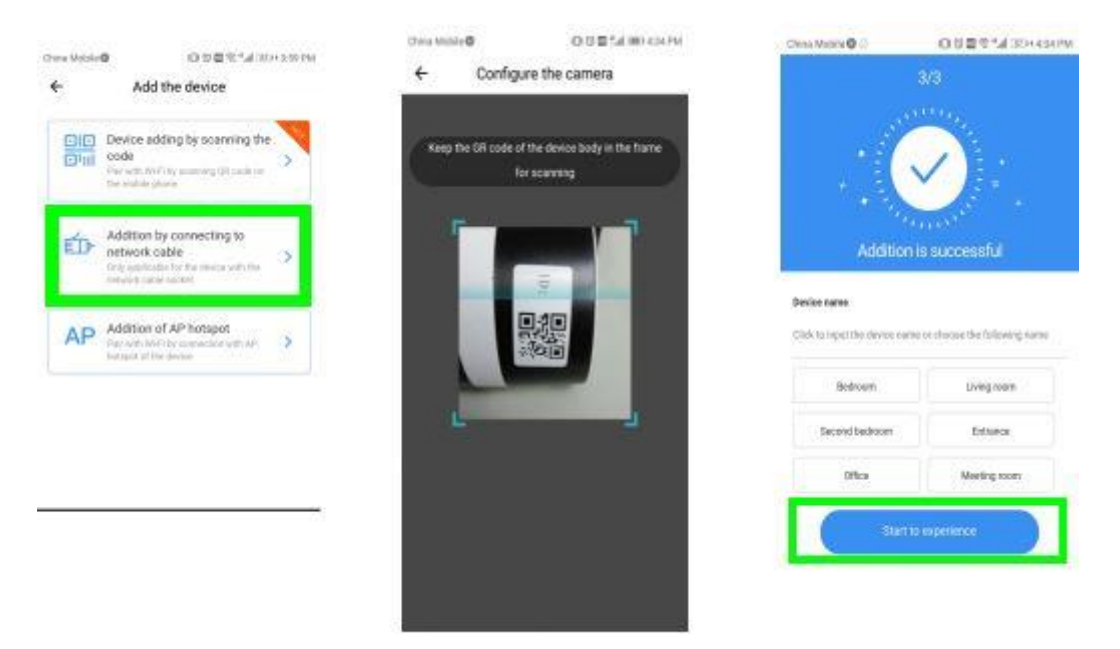

# 3.2.3 Pridanie AP hotspotu

Po pripojení telefónu k sieti Wi-Fi, prosím kliknite na tlačidlo "Pridať

zariadenie " a " Pridanie prístupového bodu AP ", vymažte fotoaparát po vypočutí hlasu " Prosím nakonfigurujte kameru skenovaním alebo AP hotspotom ", kliknite na " Pripojenie k sieti " .

Postupujte podľa sprievodcu, aby sa váš telefón pripojil k sieti " CLOUDCAM\_XXXX " a vráťte sa k aplikácii YCC365 plus.

Kliknite na tlačidlo " Ďalej " a vyberte si vlastnú sieť Wi-Fi a prihláste sa pomocou svojho hesla .

Počúvajte hlas " Pripojte sa k internetu pomocou funkcie cloud kamery " a čakajte na úspešné pripojenie k sieti Wi-Fi.

| Disa Mone <b>o</b> D D D T <sup>*</sup> d (D) 359 PM                                                                                         | China Metele 이 전 회 약 "d 980 510 FM<br>순 1/3                                                                                                    | Completion OB®*4 (2003)) for<br>← WLAN                                                                                                    |
|----------------------------------------------------------------------------------------------------|----------------------------------------------------------------------------------------------------|----------------------------------------------------------------------------------------------------|
| ← Add the device                                                                                                    | Network configuration                                                                                                    | WLAN 📀                                                                                                    |
| Device adding by scarning the code     Service adding by scarning the code     Service with Vinity acaiming the scarce or the mating affects | The device will that thi-Fi with "CONTRACT AND THE<br>field. Click the bullen in the twee part to the writing<br>instruce for connecting to the IN-Fi                                                                                                    | WLAN+ On > On > Available Networks                                                                                                    |
|                                                                                                    |                                                                                                    | CLOUDCAM_146b7eddc372 @                                                                                                    |
| Addition by connecting to<br>network cable<br>Dry approach to the deduce with the                                                            |                                                                                                    | HUAWEI-4G-ROUTER<br>Save1. encrypted (good quality)                                                                                                    |
| nativerk nativ pochet                                                                                                    | · · · · · · · · · · · · · · · · · · ·                                                                                                    | ancloudtest Saved, encryptet (available)                                                                                                    |
| AP Addition of AP hotspot<br>Pair with WHP by consider with AP ><br>tattopart the device                                                     |                                                                                                    | CLOUDCAMERA Saved, encrypted (anellable)                                                                                                    |
|                                                                                                    |                                                                                                    | TestWiFi<br>Savet, encrypted (available)                                                                                                    |
|                                                                                                    |                                                                                                    | TP-LINK_B18F 🗠                                                                                                    |
|                                                                                                    | From the contrast the design-                                                                                                    | AAA Societypted                                                                                                    |
| 8                                                                                                    | and the second second s | ABC Strengton                                                                                                    |
| Das Mode EN Sal WD-E11 PM                                                                                                    | Dhina Medela 〇 〇 位置文 14 (301) 4 (44 PM)                                                                                                    | Constantined States and a constant of the second states and the second states and the se |
| ₹ 2/3                                                                                                    | ← 2/3                                                                                                    | 3/3                                                                                                    |
| Connect to Wi-Fi<br>Choses Wi-Fito be connected, and input Wi-Fit<br>personnel                                                               | The camera is connecting to the network<br>The conscilor will take about 1-2 minutes. Wait a moment                                                                                                    |                                                                                                    |
| 301601-1                                                                                                    |                                                                                                    |                                                                                                    |
| CU_W4Mr                                                                                                    | (a) ~                                                                                                    | Addition is successful                                                                                                    |
| Test                                                                                                    | <u>R</u>                                                                                                    | Device name                                                                                                    |
| test                                                                                                    |                                                                                                    | Click to input the device name or choose the following nume                                                                                                    |
| en en itre Aluéria :                                                                                                    |                                                                                                    | Bedroom Living room                                                                                                    |
|                                                                                                    |                                                                                                    | Second bedroom Entrance                                                                                                    |
| input Wi-Fi password 📀                                                                                                    | The router and roabile phone shall be as close to the device as possible                                                                                                    | Office Meeting sporx                                                                                                    |
| The device does not appeal (65 intervel)                                                                                                    |                                                                                                    | Start to experience                                                                                                    |
| - Minter                                                                                                    |                                                                                                    |                                                                                                    |

#### 3.3 Priamy režim AP (špeciálny)

Zapnite fotoaparát a počuť hlas "Konfigurujte kameru skenovaním alebo AP hotspotom " (ak nepočujete hlas,

resetujte fotoaparát)

Stlačte resetovacie tlačidlo na dve sekundy a počujete hlas "Zadajte prístupový režim AP po reštarte" (Fotoaparát už nebude po reštartovaní vysielať hlas).

Pripojte telefón k sieti " CLOUDCAM\_XXXX " .

Otvorte aplikáciu YCC365 plus a vstúpte do prihlasovacieho rozhrania. Kliknite na ikonu nastavenia v pravom hornom rohu.

Kliknite na položku Zobrazenie v sieti AP a kliknite na tlačidlo Ďalej.

Skenovanie zariadenia v sieti Wi-Fi a potom kliknite na zariadenie.

Zadajte užívateľské meno: heslo YCC365 : 0123456, kliknite na tlačidlo " CONFIRM ", potom si môžete prezrieť obrazovku.

Tool

YCC365

0123456 CANCEL

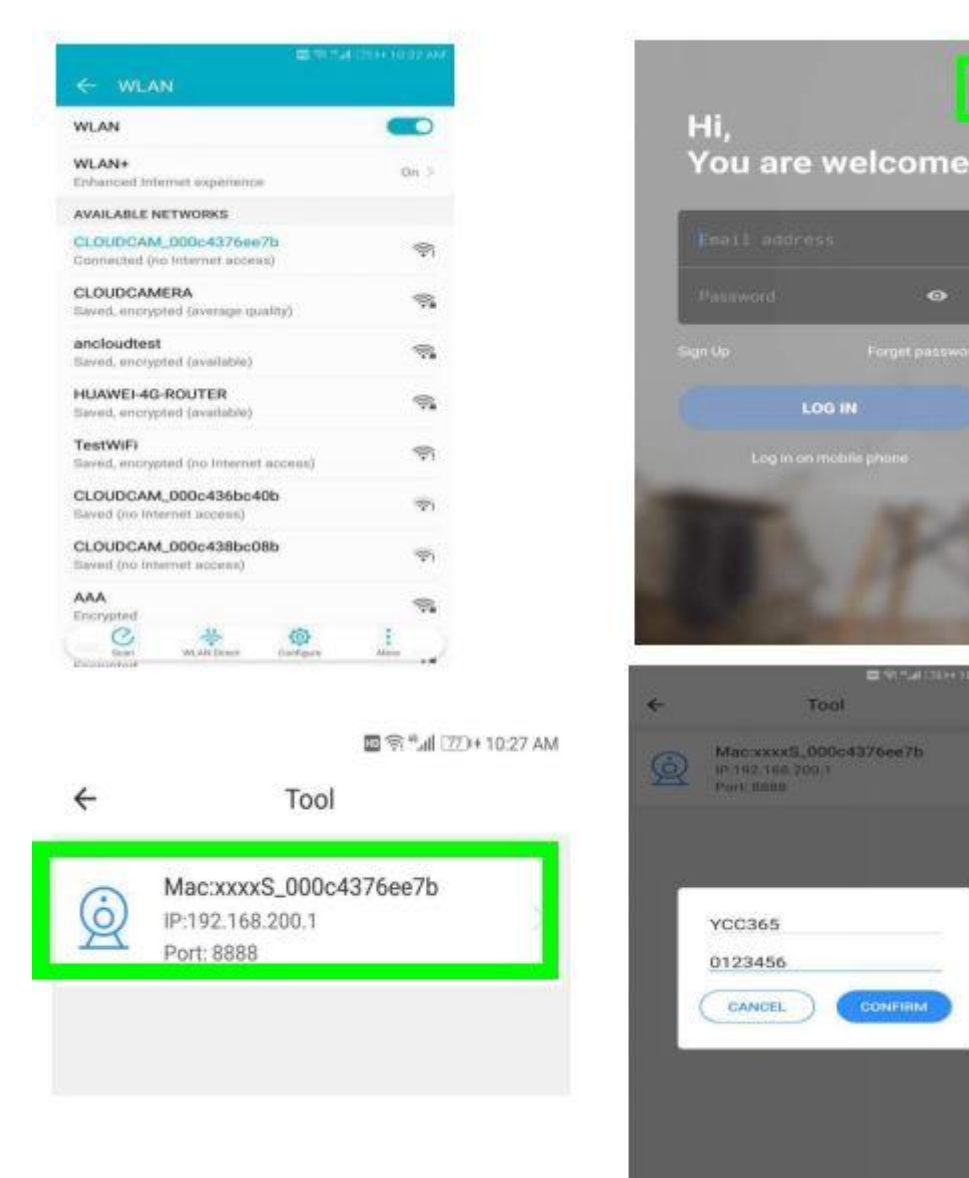

7

# 4 Úvod do funkcie

Real-time preview interface

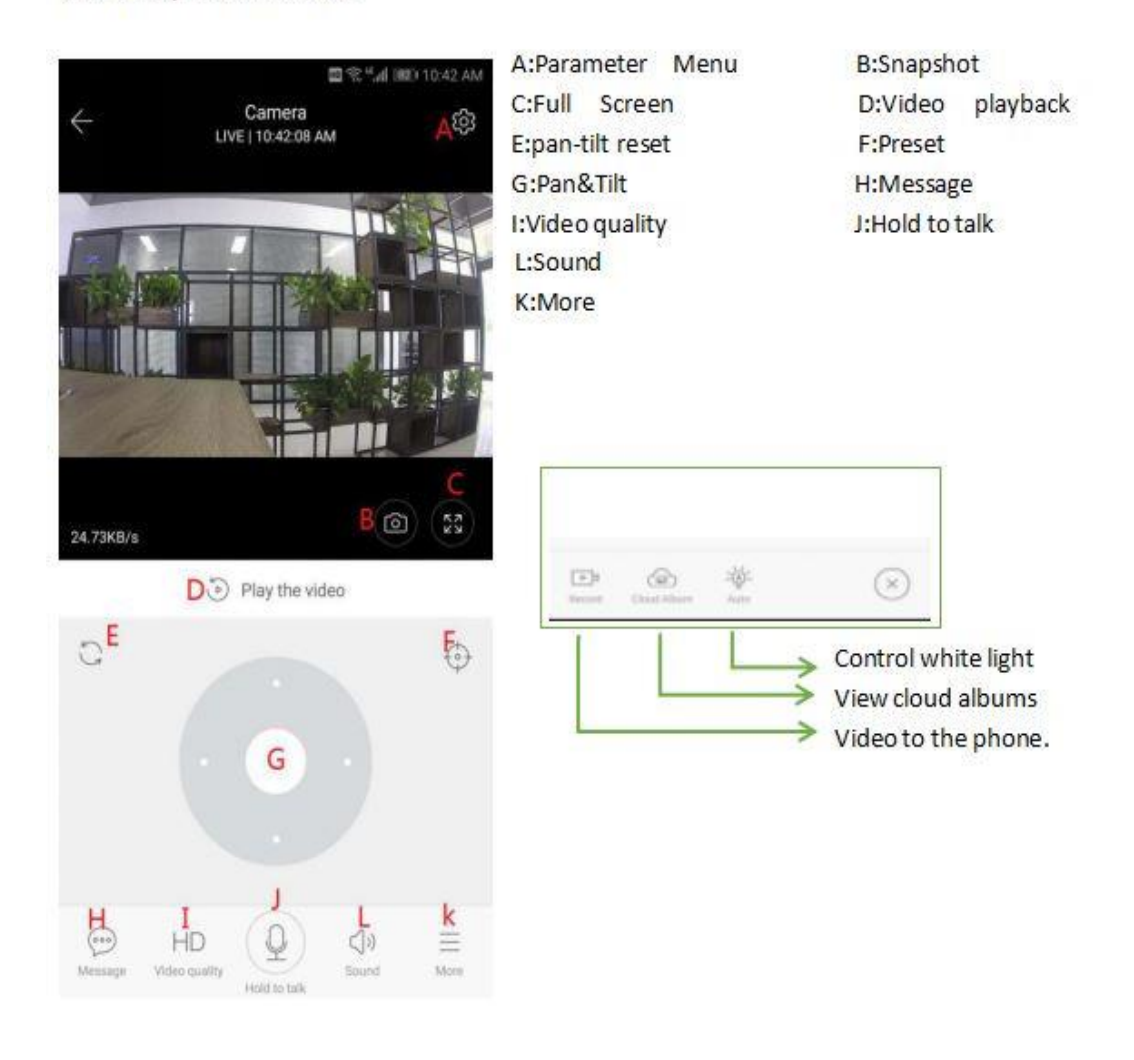

#### 4.1 PTZ / predvoľba

#### PTZ

Posúvaním volantu alebo posúvaním obrazovky na živom náhľade môžete ovládať rotáciu fotoaparátu.

preset

- 1 Kliknutím na ikonu prednastavenia vstúpite do prednastaveného rozhrania správy.
- 2, Pridajte predvoľbu: je možné pridať niekoľko predvolieb.
- 3, Odstrániť predvoľbu: kliknite na ikonu úprav a odstráňte prednastavený súbor.

# 4.1.1 Pridajte predvoľbu

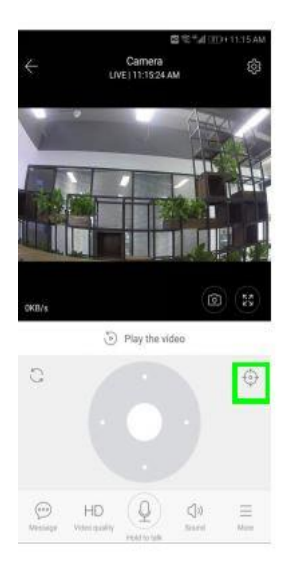

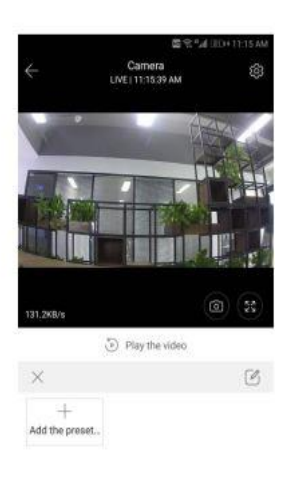

⊖ HD () = Manage Value staffs

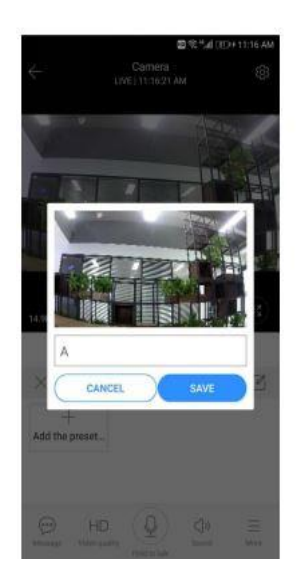

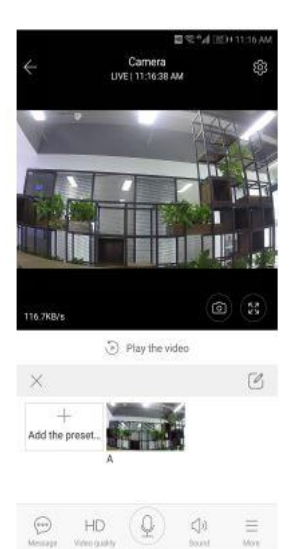

# 4.1.2 Vymažte predvoľbu

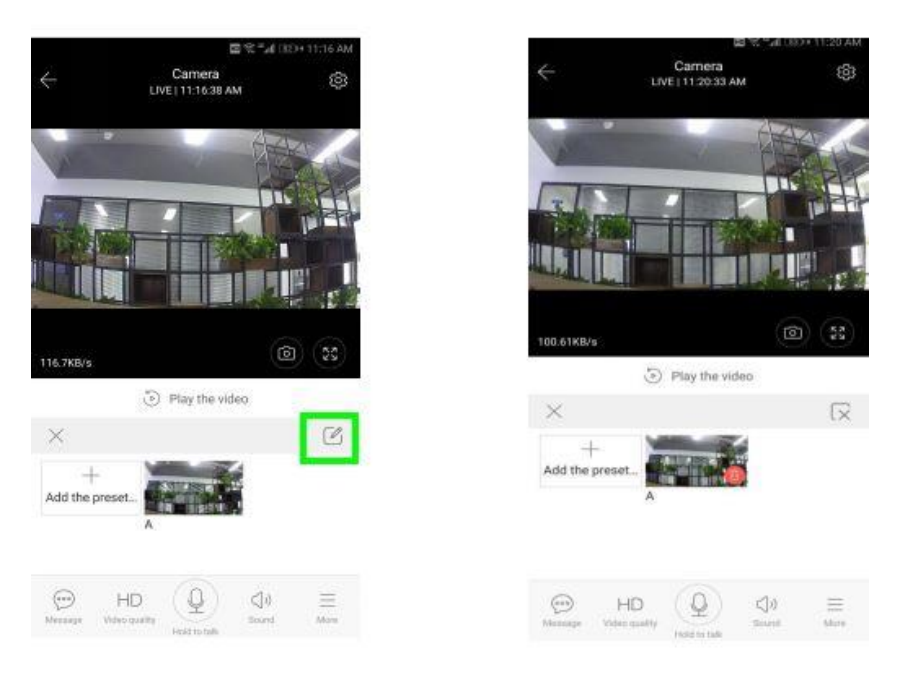

#### 4.2 Prehrávanie videa

Jemný tip: prehrávanie videa je štandardne nahrávanie v cloude, ak chcete prehrávať video na TF karte, môžete prepnúť " prehrávanie videa z " na " SD kartu " .

Oblúkové video má farebnú diskrimináciu, tmavomodrá indikuje alarmové nahrávanie a svetlo modrá indikuje nahrávanie bez poplachu. TF karta video farba jednotná svetlo modrá.

Kliknutím na ikonu dátumu prehráte video zvoleného dátumu

#### kliknite

Ikona "" dokáže upraviť rýchlosť prehrávania videa v cloude, ale prehrávanie TF karty nepodporuje.

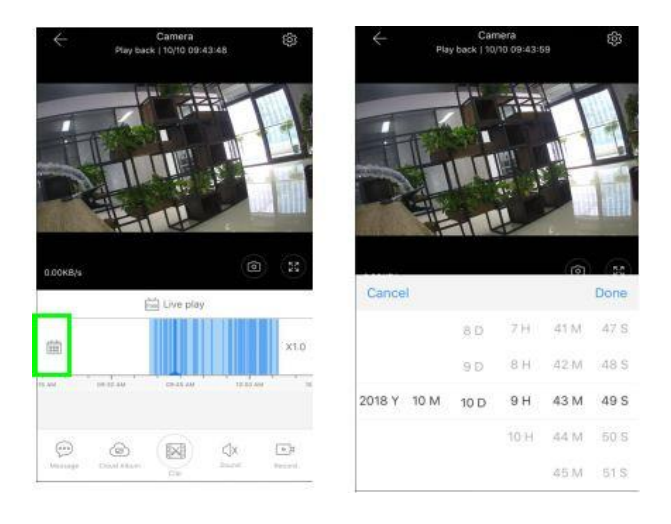

#### 4.3 Videoklip

Jemný tip: Táto funkcia má iba kamery s balíkom cloud služieb.

Presunte kurzor na prehrávanie a kliknite na ikonu klipu, zvoľte čas začiatku a kliknite na "Uložiť do albumu oblačnosti ", zadajte názov videa a kliknite na "Uložiť".

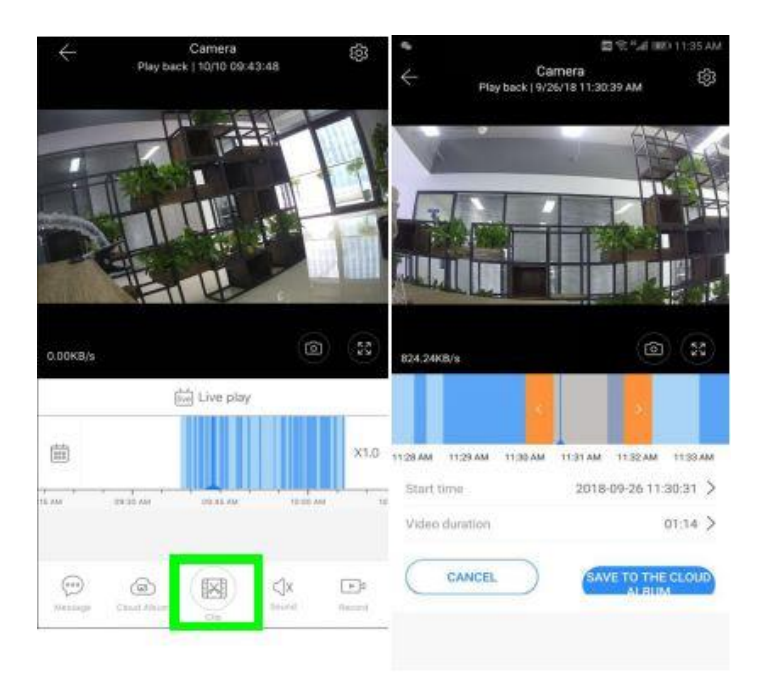

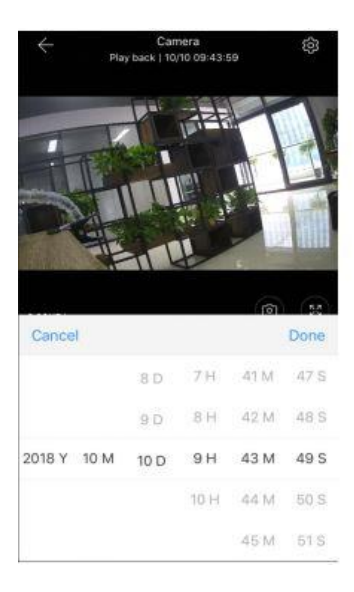

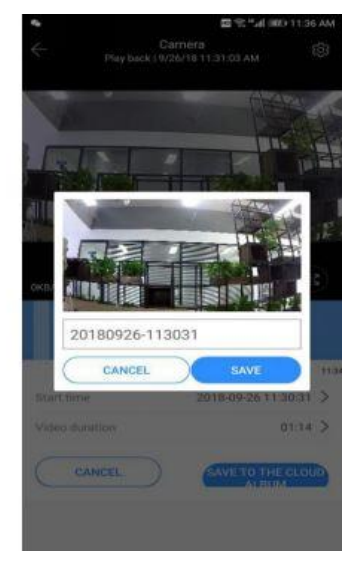

# 4.4 Stiahnite si video z cloudu / zdieľajte video z cloudu

Kliknite na ikonu albumu v cloude a kliknite na videoklip, kliknite na odkaz "Na stiahnutie" a uložte video do telefónu alebo kliknite na odkaz "Zdieľať" a zdieľajte svoje video na Facebooku a YouTube .

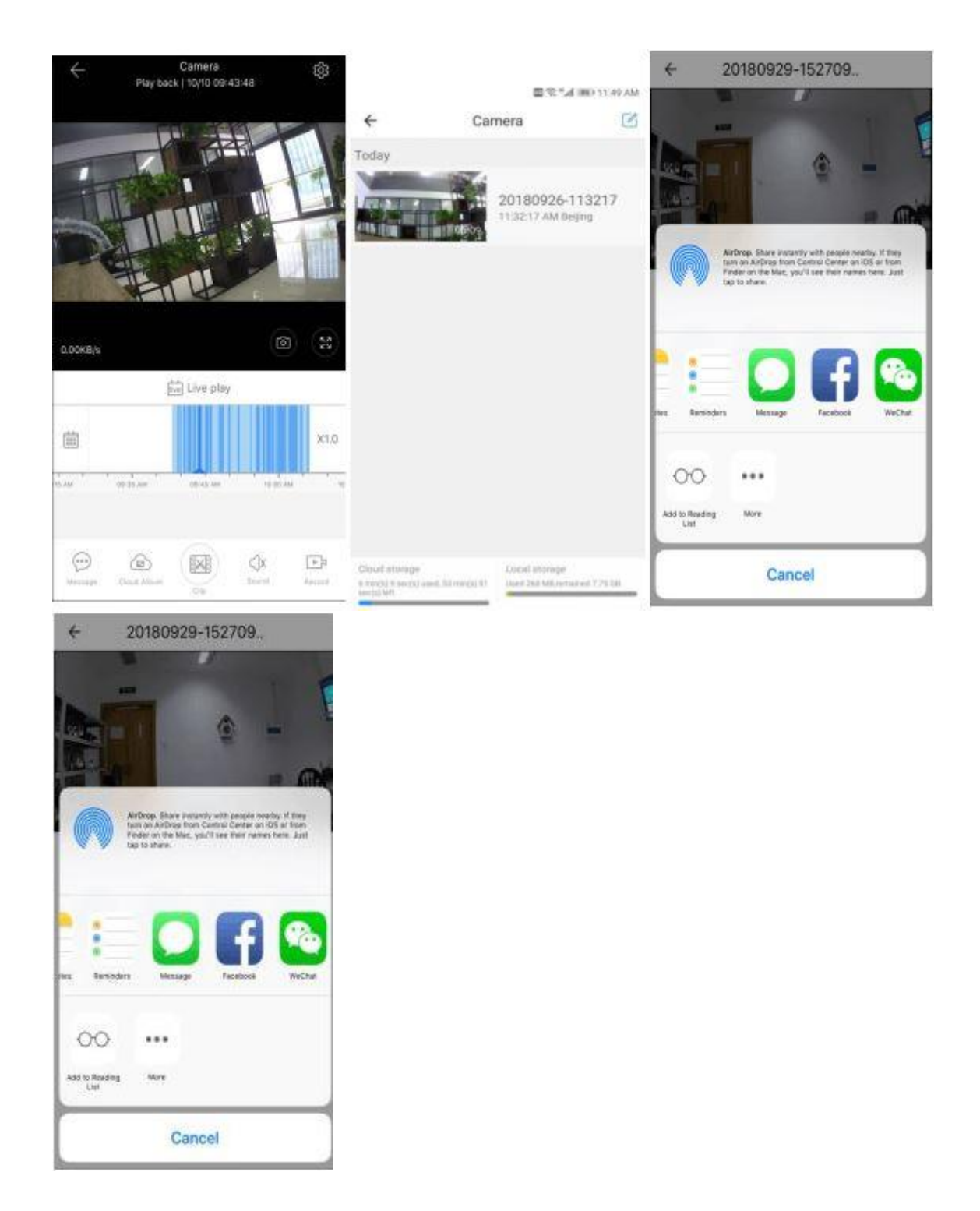

# 4.5 prehrávanie videa v cloude

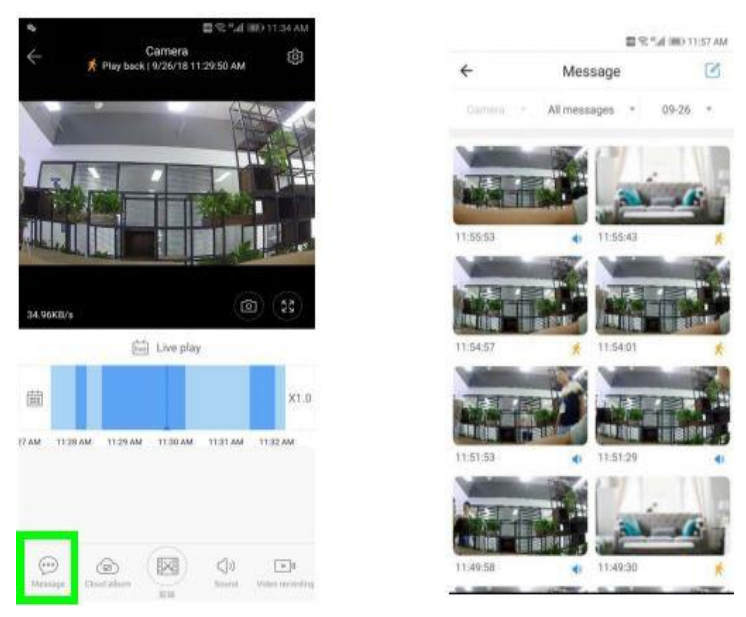

Ak chcete zobraziť video s upozornením, kliknite na tlačidlo "Správa ".

# 5 Predvol'by

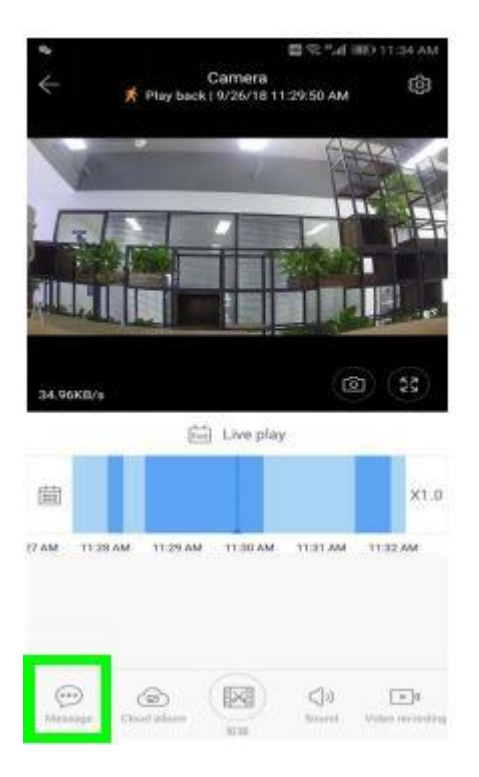

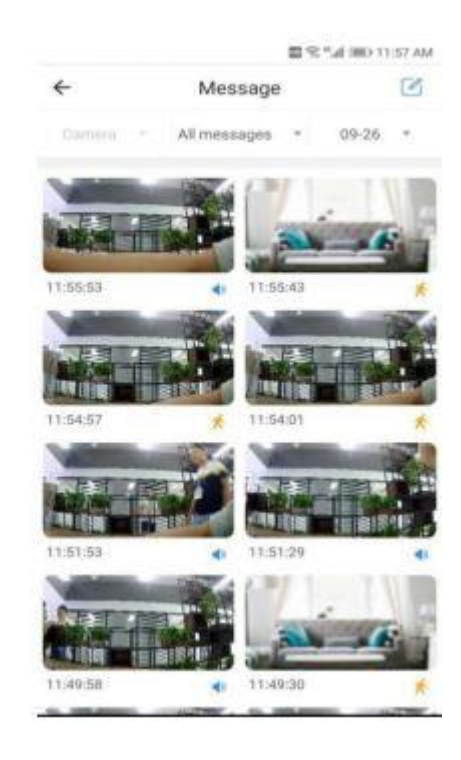

#### Ak chcete zobraziť video s upozornením, kliknite na tlačidlo " Správa " Pridajte plán uzávierky

|                                      | ■ 9:14 HD 11:59 Ab |                         | Rename the d                | evice name                                   |
|--------------------------------------|--------------------|-------------------------|-----------------------------|----------------------------------------------|
| - Preferen                           | ces                |                         |                             |                                              |
| Car                                  | nera )             | -                       | ← Devic                     | e off at                                     |
| Del Bel                              | ing                |                         | Your device will turn off d | uring the set times.                         |
| evice is On                          |                    |                         | Schedule 1                  |                                              |
| STOC ID OIL                          |                    | 10                      | Turn off at                 | 07:00 PM                                     |
| evice off at                         |                    |                         | Turn on at                  | (next day) 07:00 AM                          |
| hare                                 |                    | Add closure plan        | Add a                       | schedule                                     |
| rivate share                         |                    |                         |                             |                                              |
| ervices                              |                    |                         | ← Add fam                   | ily member                                   |
| loud service<br>day recording(Trial) |                    |                         | Your family also nee        | ds to download the                           |
| evice storage                        |                    |                         | registered email to v       | ind register with your<br>vatch this device! |
| D card status                        | Normal 3           | Shared with other users | Email                       |                                              |
| ideo Mode                            | Event >            |                         |                             |                                              |

#### 5.1 Služba Cloud Storage

Ponúkame 30 - dňovú službu cloud, všetci si môžu zadarmo vychutnať službu cloud storage, potom si môžete zvoliť zaplatenie služby za nízke náklady.

Г

A, vyberte možnosť Cloud service a začiarknite políčko Subscription packages

B, existujú tri druhy predplatných balíkov pre vás, môžete sa rozhodnúť platiť za túto službu mesačne alebo ročne.

C , podporujeme platobný systém PayPal, kliknite na tlačidlo "Prejsť na PayPal teraz" a potom dokončiť platbu (prosím, nainštalujte aplikáciu PayPal vopred)

| ছিং শ⊿া া≣০ 11:59 A                     | Comm Model: El IND 244 PM<br>Cloud Recording Services                                   | Chana Mobile B C Change and and and and and and and and and and |
|-----------------------------------------|-----------------------------------------------------------------------------------------|-----------------------------------------------------------------|
| Camera<br>Beijing                       | Camera Bay by activation mode -<br>3 days continuous recordu:<br>management of the the  | Camera replacements const<br>3 days continuous report.          |
| Device is On                            | Charles Strikey Marting Converse                                                        | Charles Solition Alarma Connection                              |
| Device off at<br>None                   | Record Time                                                                             | Recard Time                                                     |
| Share                                   | 75irs 15irs 30tes                                                                       | 7.000 15tm 30.000                                               |
| Private share                           | Recording method                                                                        | Recording method                                                |
| Services                                | Alarm Recording<br>Record volve what an advantuator<br>Record Volve what an advantuator | Please select payment method                                    |
| Cloud service<br>3-day recording(Trial) | Service time length                                                                     | PayPal payment                                                  |
| Device storage                          | s4.99/month S49/year Lanyear<br>Werks with Alexa                                        |                                                                 |
| SD card status Normal >                 |                                                                                         | Credit-card payment                                             |
| Video Mode Event >                      | Immediately renew                                                                       | Payment.                                                        |

## 5.2 Nastavenie režimu nahrávania TF kariet

Vložte kartu TF do zásuvky a zapnite fotoaparát.

Požiadavky na kartu TF : 1, Pamäťový priestor 8-128G 2, C10 karta TF 3, použitie po formátovaní.

4, odporúčame Kingston / SanDisk / Samsung

Kliknutím na položku " Stav karty SD " ju skontrolujte

Kliknutím na "Režim videa "vyberte režim videa karty TF.

|                               |             | (O目で"J NO 257 PM |
|-------------------------------|-------------|------------------|
| *                             | Preferen    | ces              |
|                               | Car<br>Beij | nera >           |
| Devite storage                | 6           |                  |
| SD card stat                  | eus.        | Normal >         |
| Video Mode                    | i.          | Event 3          |
| Play Videos                   | From        | SD Card >        |
| General setting               | gs.         |                  |
| Notification<br>Sound, motion | settings    |                  |
| HD video                      |             |                  |
| Buzzer                        |             | 0                |
| Device micr                   | ophone      |                  |

| Video Mode |    |  |
|------------|----|--|
| None       | 0  |  |
| Event      | ۲  |  |
| Normal     |    |  |
| Cancel     | ок |  |

## 5.3 Nastavenia upozornení

| ©≣™al monores                          | 0 <b>2</b> %*# moon m                                | Turn on the sound switch,detect abnormal |
|----------------------------------------|------------------------------------------------------|------------------------------------------|
| Camera )                               | <ul> <li>Notification settings</li> </ul>            | sound triggering message                 |
| Beijing                                | Event notifications                                  | push                                     |
| Device storage                         | Sound                                                |                                          |
| SD card status Normal >                | Motion                                               | Turn on the motion                       |
|                                        | Notification frequency                               | switch, detect the motion                |
| Video Mode Event >                     | I want to receive it all<br>Receive all emficiations | triggering message bush                  |
| Play Videos From SD Card >             | Receive summary     Send a notification every        | Cat the foreverse of                     |
| General settings                       |                                                      | Set the frequency of                     |
| Notification settings<br>Sound, motion | Schedule notifications                               | message push                             |
| HD video                               | Delivery preferences                                 |                                          |
| THE WOOD                               | Phone notifications                                  | Turn on the omail                        |
| Buzzer O                               | Email notifications                                  | notifications, detect                    |
| Device microphone                      |                                                      | motion or sound                          |
| Hardwate                               |                                                      | triggering send e-mail                   |

Jemný tip: Len kamery s balíkom cloud služieb podporujú doručovanie pošty.

# 5.4 Ďalšie nastavenia funkcií

HD video : prepnite kvalita obrazu , HD / SD Mikrofón zariadenia : Otvorte / zatvorte mikrofón Nočná vízia : 1 , Vypnuté, zatvorte nočné videnie 2 , On, vždy otvorené nočné videnie 3 , Auto, automatické prepínanie Otočenie videozáznamu o 180 ° : Otočte obrázok, kedy kamera je inštalovaná pod strechou. Sieť Wi-Fi: Zmeňte Wi-Fi na zariadení.

|                       |             | 0.0       | 75,54,380 | 3-06/PM       |
|-----------------------|-------------|-----------|-----------|---------------|
| <del>(</del>          | Pret        | erences   |           |               |
| 1. 1071.00            |             | Camera    |           | $\mathcal{X}$ |
|                       | 1.17        | Beijing   |           | 2             |
| Notifical<br>Sound, m | tion settin | ngs       |           |               |
| HD vide               | <b>.</b>    |           |           | ¥.            |
| Buzzer                |             |           | 0         |               |
| Device n              | nicrophor   | ne        | 1         | 1             |
| Hardware              |             |           |           |               |
| Night vis<br>Auto     | sion        |           |           |               |
| Rotate ti<br>180*     | he video I  | feed      | 0         | -             |
| Detaits               |             |           |           |               |
| Wi-Fi net             | twork       |           |           |               |
| CLOUDCA               | MERA        |           |           |               |
| Device d              | etails      |           |           |               |
|                       | Rebo        | ot device |           |               |
|                       | Remo        | ve Device |           |               |

Poznámka: Ak má byť lokalita Wi-Fi, musí sa vyhľadávať a Wi-Fi je iný, vymažte a pripojte sa k novému Wi-Fi.

Podrobnosti o zariadení : Skontrolujte ID a číslo softvéru \ hardvér zariadenia. Odstrániť zariadenie : Ak potrebujete použiť iný účet na pridanie fotoaparátu, odstráňte fotoaparát vo svojom účte.

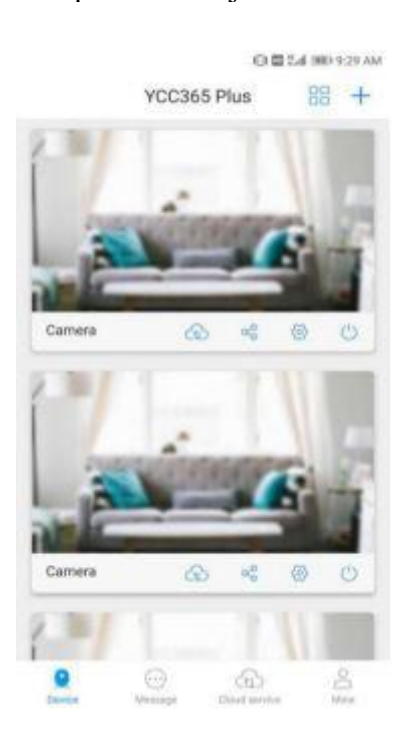

#### 6, rozdelená obrazovka na pozeranie

(Len pre viac zariadení pod rovnakým účtom)

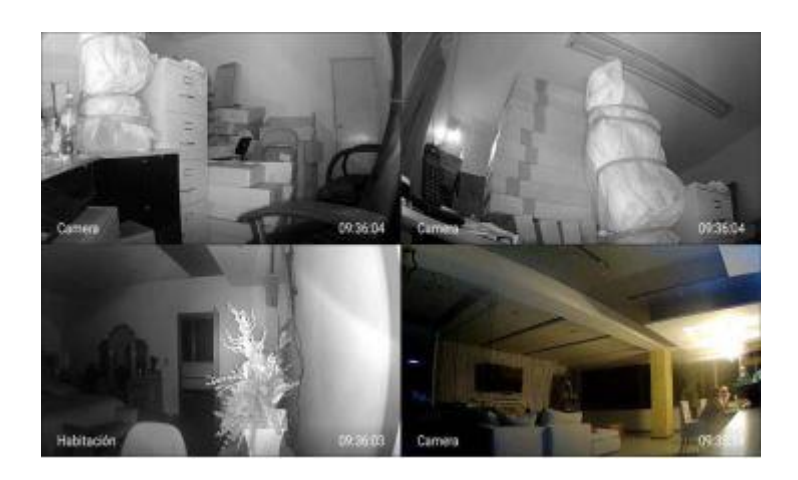

#### **7 Ako používať fotoaparát na počítači** Prihlásiť sa

| Log In<br>Email Address:   |
|----------------------------|
| 1852252786@qq.com          |
| Password:                  |
| Remember me                |
| Forgot Pessword<br>Sign.Up |
|                            |

#### 8. Najčastejšie otázky

#### 1. Nepodarilo sa pridať zariadenie ?

A , uistite sa, že fotoaparát bol vynulovaný. Stlačte tlačidlo Reset, až kým nebude počuť tón hlásenia

B , podporuje iba 2,4 GHz Wi-Fi, ak váš smerovač Wi-Fi je 5 GHz, prepnite na duálny režim 2.4 / 5GHZ.

C , pred pridaním zariadenia do mobilného telefónu Android zapnite službu GPS. Po dokončení inštalácie sa po prvom použití aplikácie zobrazí výzva na zapnutie služby GPS, ak sa rozhodnete nezapnúť službu GPS, znova odinštalujte a znova nainštalujte aplikáciu

D, potvrďte, že fotoaparát nie je viazaný druhým účtom.

V pokuse sú štyri hlasové pokyny

(1) "Konfigurujte fotoaparát pomocou skenovacieho kódu alebo AP hot spotu "

(2) Vyberte Wi-Fi a prihláste sa pomocou svojho hesla. Po tom, ako prístroj vydáva zvuk

ako "pípnutie", budete počuť toto hlásenie "Počkajte prosím na pripojenie k sieti Wi-Fi".

(3) "Počkajte na pripojenie k internetu" po získaní adresy IP na internete.

(4) "Pripojenie k internetu používajte cloudovú kameru "

Ak nemôžete prejsť na druhý krok, skontrolujte, či váš kanál Wi-Fi nie je skrytý a smerovač Wi-Fi nemôže byť tak ďaleko od fotoaparátu. Ak tento spôsob nefunguje, skenujte kód QR a pridajte fotoaparát.

B, ak nemôžete prejsť na tretí krok, znížte počet používateľov siete Wi-Fi a odstráňte špeciálne znaky hesla Wi-Fi.

 $\hat{C}$ , ak nemôžete prejsť na štvrtý krok, skúste to znova, ak to stále nefunguje, obráťte sa na predajcu.

# **3**, Prečo má počas nahrávania videa na kartu TF interval

Veľkosť súboru videa je obmedzená. Akonáhle je veľkosť videa blízka kritickej hodnote, video súbor bude vytvorený a ďalšie video bude naďalej zaznamenávať, existuje interval, ale tak krátky.

# 4, TF karta nie je možné identifikovať?

Skontrolujte, či TF karta spĺňa požiadavky na kvalitu, keď signál Wi-Fi nie je dobrý, ale tiež nie je možné ho identifikovať.

# 5 Časová osa nahrávania videa je prázdna po vypršaní cloudovej služby.

Video sa nedá prehrať po ukončení cloudovej služby, ak vo fotoaparáte nie je karta TF, video sa nedá zaznamenať.

Ak karta TF funguje vždy, ale video súbory zmizli, skontrolujte stav karty Check TF, ak je v aplikácii normálne, ale nie je zaznamenané žiadne video, naformátujte kartu TF. Ak to stále nefunguje, prosím, získajte novú kartu TF a skúste to znova.

# 6, Prečo nemôžem dostať upozornenia na mojom telefóne?

Uistite sa, že aplikácia dostala správu s tlačenými právami

V opačnom prípade, keď sledujete video v reálnom čase v aplikácii, neexistujú žiadne varovné upozornenia, pretože nie je potrebné odosielať upozornenia pri sledovaní videa online.

Pokročilý systém posielania správ, varovné upozornenia nebudú tlačené na váš telefón po celú dobu, ale zaznamenávajú všetky správy a videá.

# 7, Odpojenie fotoaparátu?

Skontrolujte napájanie a internet a potom reštartujte fotoaparát. Ak to nefunguje, odstráňte fotoaparát a pridajte ho znova do aplikácie.

# 8, Kruh vo videu, video beží pomaly?

Kruh vo videu znamená, že sa načítava, skontrolujte sieťové prostredie.

# 9, Ako môžu ostatní ľudia sledovať video?

Zdieľajte účet aplikácie s ostatnými ľuďmi.

# 10, Koľko ľudí môže používať účet súčasne.

Neexistuje žiadny teoretický limit.

# 11, prečo by pridanie kamery do iného účtu zlyhalo??

Jeden účet jedného fotoaparátu, ak druhý účet potrebuje pridať fotoaparát, odstráňte prosím fotoaparát v aktuálnom zariadení.

# 12, Ako môžem pripojiť fotoaparát k druhému Wi-Fi.

Dva spôsoby :

Odpoveď : Ak potrebujete prejsť na iné Wi-Fi bez presunutia miesta.

Nastavenie parametrov >> Sieť Wi-Fi >> vyberte Wi-Fi

B : Keď je fotoaparát presunutý na iné miesto, spustite ho, uvidíte

Odpojenie zariadenia na hlavnej stránke a kliknutím na tlačidlo "ODSTRAŇOVANIE PROBLÉMOV" sa pripojte znova na Wi-Fi.

# • Pokyny po predaji

1, výrobok bude aktualizovaný v reálnom čase, ak je aktualizovaný, nebude už zaznamenaný, navštívte našu oficiálnu webovú lokalitu ako odkaz.

2 , Inštrukcie o základnej funkcii produktov sú zahrnuté v návode, prosím, užívatelia starostlivo prečítať všetky informácie.

3, ak sa pri používaní videokamery vyskytnú nejaké problémy, kontaktujte prosím predavače 4, vynaložili sme maximálne úsilie na zabezpečenie úplnosti a správnosti obsahu pokynov, môžu sa však vyskytnúť určité odchýlky medzi časťou údajov a aktuálnou situáciou, ak máte akékoľvek otázky alebo spory,

5, Straty spôsobené prevádzkou bez dodržania pokynov v manuáli by mali byť predpokladané používateľmi.

Táto inštrukcia sa vzťahuje na spotrebný výrobok.

Láskavo pripomenutie: ak sa aktualizuje inštrukcia, nebude už zaznamenaná, videokamera podporuje duálnu videozáznamovú pamäť (pamäť TF / cloud storage); aby sa lepšie zabezpečila bezpečnosť nahrávania videa, používatelia mohli vybrať viac režimov nahrávania videokamery v mrakovom kanáli prostredníctvom servisných kanálov a zvoliť mesačnú / ročnú platbu za ukladanie.

Pozn: Ovládání přístroje se může v závislosti na jednotlivých sériích drobně lišit. Přístroj používejte v souladu s platnými právními předpisy. Dodavatel nenese žádnou odpovědnost za použití přístroje v rozporu s těmito předpisy.